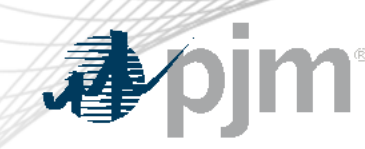

# PowerMeter Adjusted Net Metered Interchange (ANMI) Graphing

John McComb, Market Settlement Operations

Market Settlement Subcommittee

May 5, 2025

## pim PowerMeter: New ANMI Graphing options added

- Two new Report options that create a spreadsheet with an automatic Line Graph of Adjusted Net Metered Interchange from the Allocation tab.
- ANMI Daily Graph option
  - Separate data columns and line graphs for each day in the range selected.
- ANMI Range Graph option
  - All hours in a single column for a single line graph for the date range selected.

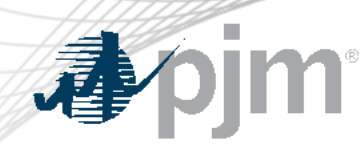

## **ANMI** Daily Graph option

 Creates a spreadsheet with an automatic Line Graph of Adjusted Net Metered Interchange from the Allocation tab. Separate data columns and line graphs for each day in the range selected.

| Meter Accounts   | Reports          |   |
|------------------|------------------|---|
| Download Report: | ANMI Daily Graph | ~ |
| Start Date:      | 03/03/2025       |   |
| End Date:        | 03/04/2025       |   |

| Hour End (EPT) | 03/03/2025   | 03/04/2025 |                                                               |
|----------------|--------------|------------|---------------------------------------------------------------|
| 1              | 34.8         | 31.1       | Ties + Gen : EDC                                              |
| 2              | 33           | 29.7       |                                                               |
| 3              | 31.7         | 28.8       | 100                                                           |
| 4              | 30.9         | 28.4       |                                                               |
| 5              | 31.1         | 28.1       | 90 -                                                          |
| 6              | 32.1         | 28.8       |                                                               |
| 7              | 33.7         | 31.2       | 80 -                                                          |
| 8              | 37.3         | 43.9       |                                                               |
| 9              | 41.4         | 57.3       | 70 +                                                          |
| 10             | 45.2         | 54.8       |                                                               |
| 11             | 48.7         | 51.8       |                                                               |
| 12             | 52           | 49.5       |                                                               |
| 13             | 54.6         | 46.4       | a Vie                                                         |
| 14             | 57.1         | 41.5       | - <del>š</del> 40 -                                           |
| 15             | 58.1         | 37.6       | 2                                                             |
| 16             | 58.2         | 31.1       | 30                                                            |
| 1/             | 68.3         | 29.7       | 20                                                            |
| 18             | 88.2         | 28.8       |                                                               |
| 19             | 87.6         | 28.4       | 10 -                                                          |
| 20             | 81           | 28.1       |                                                               |
| 21             | 01.5<br>57.0 | 28.8       | 0 + + + + + + + + + + + + + + + + +                           |
| 22             | 0.10         | 21         | 1 2 3 4 5 6 7 8 9 10 11 12 13 14 15 16 17 18 19 20 21 22 23 2 |
| 23             | 48.2         | 25         | Hour End (EPT)                                                |
| 24             | 41.9         | 24         |                                                               |

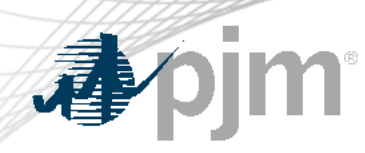

## **ANMI** Range Graph option

 Creates a spreadsheet with an automatic Line Graph of Adjusted Net Metered Interchange from the Allocation tab. All hours in a single column for a single line graph for the date range selected.

| Meter Accounts   | Reports            |
|------------------|--------------------|
| Download Report: | ANMI Range Graph 🗸 |
| Start Date:      | 03/03/2025         |
| End Date:        | 03/04/2025         |

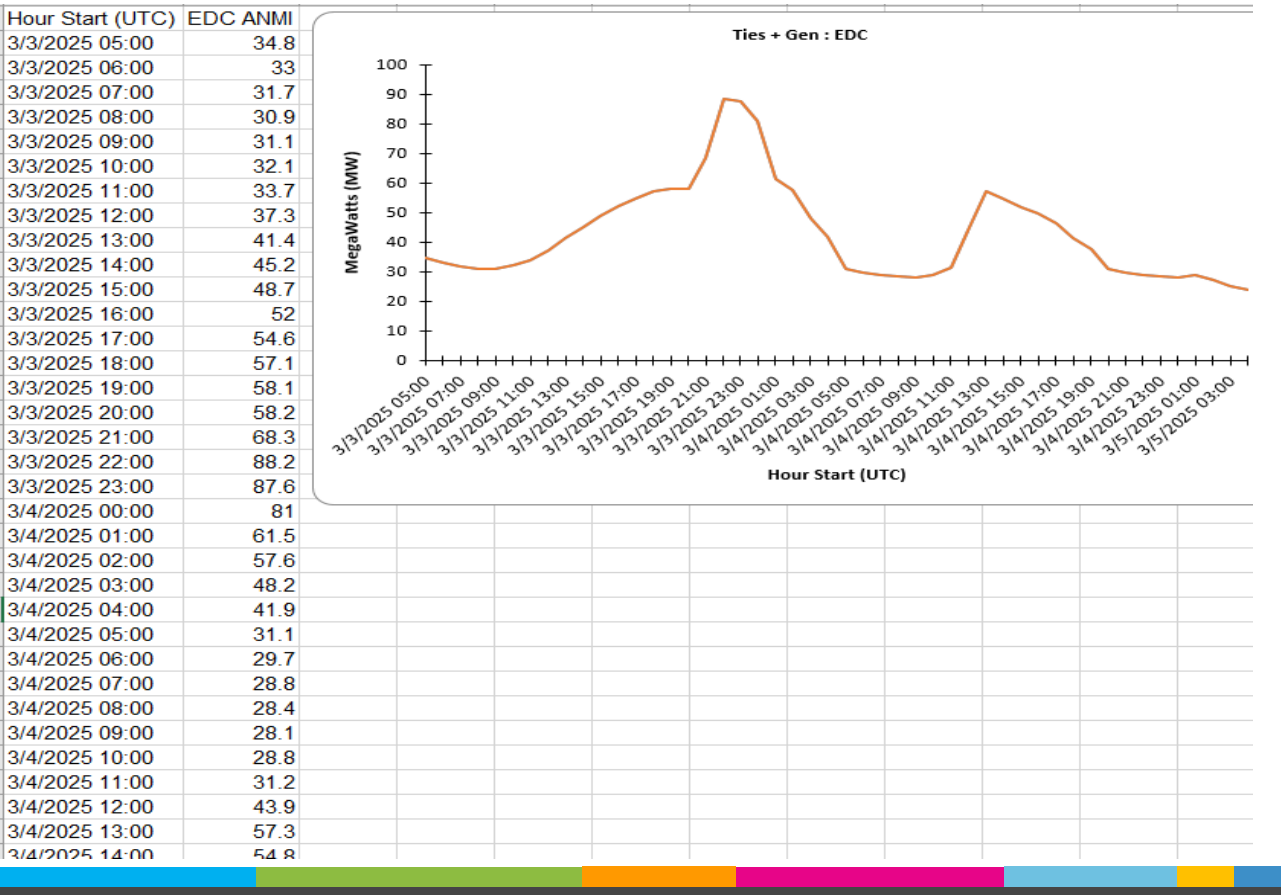

### ANMI Graph, a useful tool to flag submission errors

- If every EDC, prior to the submission deadline, were to consistently monitor their Load Curve via a method like this, the number of submission errors should be reduced.
- For example a curve like this would be a Red Flag that at least two errors in either Generation and or Tie submissions are present that the given EDC would need to investigate allowing for correction prior to the submission deadline.

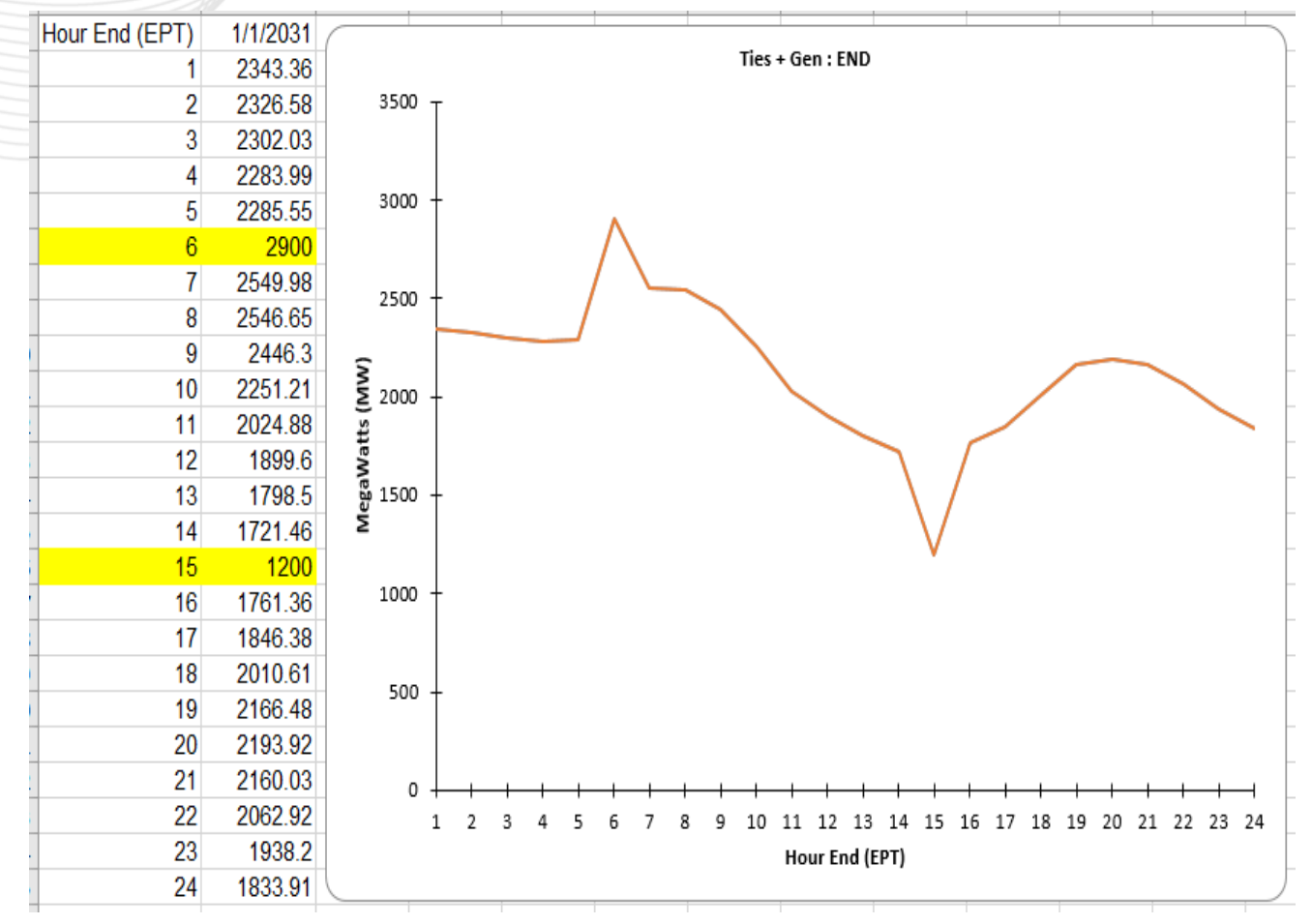

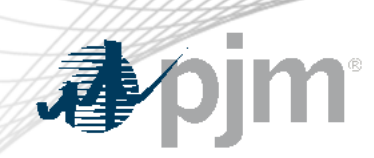

### Convenient 'Graph ANMI' button on the Allocation Tab

• Added a 'Graph ANMI' button directly onto the Allocation Tab, so a user can directly open a popup view of the given day's ANMI graph for easy visual review.

| Da   | aily Submission | Daily Allocation | Monthly Correction | Load Submission | Meter Dashboard | Meter Accounts | Reports  |        |           |           |           |           |           |           |           |            |
|------|-----------------|------------------|--------------------|-----------------|-----------------|----------------|----------|--------|-----------|-----------|-----------|-----------|-----------|-----------|-----------|------------|
| Sele | Ties + Gen : E  | DC               |                    |                 |                 |                | ×        |        |           |           |           |           |           | Export:   | SV   XML  | Graph ANMI |
|      | 3,000           |                  |                    | EDC             |                 |                |          | ding E | EPT)      |           |           |           |           |           |           |            |
|      | 3,000           | 1                |                    |                 |                 |                |          |        | 16        | 17        | 18        | 19        | 20        | 21        | 22        | 23         |
|      | 2,800           |                  |                    |                 |                 |                |          | 013    | -0.013    | -0.013    | -0.013    | -0.013    | -0.014    | -0.014    | -0.014    | -0.014     |
|      | 2,600           |                  |                    |                 |                 |                |          | 700    | 41.900    | 25.700    | 3.100     | -0.300    | -0.200    | -0.200    | -0.200    | -0.200     |
|      | 2,400           | /                |                    |                 |                 |                |          | 921    | 1.129     | 1.007     | 0.628     | 0.067     |           |           |           |            |
|      | 2,200           |                  |                    |                 |                 |                |          | 417    | -0.412    | -0.408    | -0.407    | -0.413    | -0.414    | -0.413    | -0.411    | -0.415     |
|      | 2,000           |                  |                    |                 |                 |                |          | 017    | -0.017    | -0.017    | -0.017    | -0.018    | -0.019    | -0.018    | -0.019    | -0.019     |
|      | 1,800           |                  |                    |                 |                 |                |          | 556    | 2.293     | 2.061     | 0.329     | -0.010    | -0.009    | -0.010    | -0.009    | -0.009     |
|      | 4.000           |                  |                    |                 |                 |                |          | 898    | 1.230     | 1.267     | 0.202     | -0.004    | -0.005    | -0.004    | -0.005    | -0.004     |
|      | 1,000           |                  |                    |                 |                 |                |          | 849    | 7.433     | 5.627     | 1.084     | -0.002    | -0.023    | -0.023    | -0.023    | -0.023     |
|      | 1,400           |                  |                    |                 | $\backslash$    |                |          | 698    | 334.787   | 266.676   | 146.370   | 119.365   | 120.232   | 121.316   | 120.153   | 120.246    |
|      | 1,200           |                  |                    | 44 42 42 44     | V               | 0 40 00 04     | 22 22 24 | 995    | 1,761.362 | 1,846.382 | 2,010.613 | 2,166.480 | 2,193.921 | 2,160.030 | 2,062.917 | 1,938.200  |
|      | 1 2             | 3 4 5 6          | 7 8 9 10           | 11 12 13 14     | 15 16 17 1      | 8 19 20 21     | 22 23 24 |        |           |           |           |           |           |           |           | ۱.         |

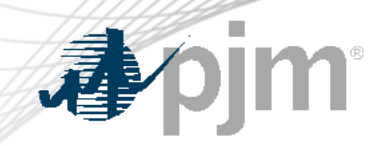

## Key Takeaways

| 1                                                                                                    | 2                                                                                                    | 3                                                                                                    |
|----------------------------------------------------------------------------------------------------|----------------------------------------------------------------------------------------------------|----------------------------------------------------------------------------------------------------|
| <ul> <li>Three options for<br/>viewing / downloading<br/>Graphs of Adjusted Net<br/>Metered Interchange<br/>have been added into<br/>PowerMeter</li> </ul> | <ul> <li>EDCs that do not<br/>currently use such a<br/>Load Curve review<br/>method should plan to<br/>include this in their<br/>daily pre-deadline<br/>processing</li> </ul> | <ul> <li>Now released into Prod<br/>PowerMeter for fully<br/>metered EDC members<br/>to begin using</li> </ul> |

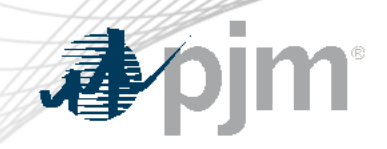

## Appendix

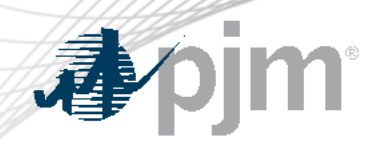

## PowerMeter: Submission Sign Convention Refresher

- Submitted by fully metered EDC Accounts:
  - Positive value for energy flowing into given EDC.
    - Because it 'adds' to that EDC's Load.
  - Negative value for energy flowing out of given EDC.
    - Because it 'subtracts' from that EDC's Load.
  - Counterparty EDC will always see the opposite value relative to their flow perspective.
- Generators

Ties

- Can be submitted by either EDC or Gen Owner:
- Regardless of who submits, the submission sign convention for Gens are the same.
  - Positive value for Generation Injected onto the Grid.
    - Because it 'adds' to the given EDC's Load.
  - Negative value for 'Consumption' drawn from the Grid.
    - Because it 'subtracts' from the given EDC's Load.
  - On the Allocation Tab, the given EDC will see the same value as on the Submission Tab.
  - While Gen Owner will see the opposite sign on the Allocation Tab relative to their % Ownership

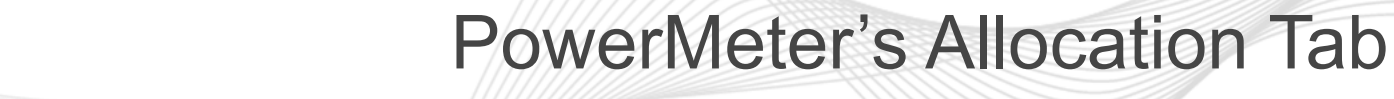

#### Adjusted Net Meter Interchange:

- Is the Account's Net Position Relative to Energy Market.
  - Allocation Tab Aligns with LMP Billing Sign Convention

Positive Interchange, Withdrawal from PJM \* Positive LMP = Charge owed to PJM.

Negative Interchange, Injection into PJM \* Positive LMP = Negative Charge (aka a Credit).

- Adjusted Net Meter Interchange = Ties + Gen(+/-).
- For an EDC it can represent their Revenue Quality Load with Losses
  - Actual Net Meter Interchange = Net of their Boundary Tie flows.
  - Total Generation Adjustment = Gen(+/-) within the EDC that does not own unto themselves.
  - Adjusted Net Meter Interchange = Ties + Gen(+/-)
- While for Gen-Only Accounts, ANMI represents either:
  - Withdrawal(+), "Consumption" drawn from the Grid
  - Injection(-), Generation outputted onto the Grid.

### PowerMeter: Allocation Tab, For Gen Only Account

Submission Tab, Injection is Positive and Withdraw is Negative.

| Daily Submission Daily Alloc | ation /         |              |               |        |          |        |       |       |       |           |        |        |        |   |
|------------------------------|-----------------|--------------|---------------|--------|----------|--------|-------|-------|-------|-----------|--------|--------|--------|---|
| Select Date                  |                 |              |               |        |          |        |       |       |       |           |        |        |        |   |
| Meter Name 🚛                 | Counter Party 🖨 | Meter Type 🚖 | 5min <b>♦</b> | 4      | 5        | 6      | 7     | 8     | 9     | 10        | 11     | 12     | 13     |   |
|                              |                 |              |               |        | Withdraw |        |       |       |       | Injection | n      |        |        |   |
| Solar Unit                   | EDC             | Generator    | No            | -0.022 | -0.022   | -0.021 | 0.008 | 0.591 | 4.036 | 7.721     | 10.821 | 29.963 | 35.520 | ) |

#### • Versus on the Allocation Tab the sign flips for ownership% displayed

| Daily Submission Daily Allocation |               |            |       |           |       |        |        |        |           |         |                  |         |  |
|-----------------------------------|---------------|------------|-------|-----------|-------|--------|--------|--------|-----------|---------|------------------|---------|--|
| Select Date  03/04/2025           |               |            |       |           |       |        |        |        |           |         |                  |         |  |
| Meter Name                        | Counter Party | Meter Type | 4     | 5         | 6     | 7      | 8      | 9      | 10        | 11      | 12               | 13      |  |
| Actual Net Meter Interchange      |               |            |       | Withdrawl |       |        |        |        | Injection |         |                  |         |  |
| Solar Unit                        | EDC           | Generator  | 0.022 | 0.022     | 0.021 | -0.008 | -0.591 | -4.036 | -7.721    | -10.821 | - <b>29.9</b> 63 | -35.520 |  |
| Total Generation Adjustment       |               |            | 0.022 | 0.022     | 0.021 | -0.008 | -0.591 | -4.036 | -7.721    | -10.821 | - <b>29.9</b> 63 | -35.520 |  |
| Adjusted Net Meter Interchange    |               |            | 0.022 | 0.022     | 0.021 | -0.008 | -0.591 | -4.036 | -7.721    | -10.821 | -29.963          | -35.520 |  |

- ANMI is the Account's Net Position Relative to Energy Market.
- For Gen Only Accounts, represents either:
  - Withdrawal(+), "Consumption" drawn from the Grid (times positive LMP = Charge owed to PJM)
  - Injection(-), Generation outputted onto the Grid. (time positive LMP = Negative Charge (=Credit)

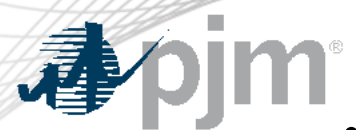

**Daily Submission** 

03/04/2025

Select Date

## PowerMeter: Allocation Tab, for EDC (Non-Gen Owner)

#### Adjusted Net Meter Interchange:

- Actual Net Meter Interchange = Net of their Boundary Tie flows.
- Total Generation Adjustment = Gen(+/-) within that the EDC does not own unto themselves.
- Adjusted Net Meter Interchange = Ties + Gen(+/-).
- Therefore for an EDC that does not own any Generation, their Adjusted Net Metered
   Interchange is their 'Revenue Quality Load with Losses'

|                                | _             |            |        |        |        |        |        |        |        |        |        |         |  |
|--------------------------------|---------------|------------|--------|--------|--------|--------|--------|--------|--------|--------|--------|---------|--|
| Meter Name                     | Counter Party | Meter Type | 4      | 5      | 6      | 7      | 8      | 9      | 10     | 11     | 12     | 13      |  |
| EDC Tie to Neighbor            | Neighbor      | Tie        | 10.372 | 10.529 | 15.130 | 21.206 | 31.241 | 35.703 | 33.896 | 31.449 | 15.508 | -10.841 |  |
| Actual Net Meter Interchange   |               |            | 10.372 | 10.529 | 15.130 | 21.206 | 31.241 | 35.703 | 33.896 | 31.449 | 15.508 | -10.841 |  |
| Solar Unit                     | Gen Owner     | Generator  | -0.022 | -0.022 | -0.021 | 0.008  | 0.591  | 4.036  | 7.721  | 10.821 | 29.963 | 35.520  |  |
| Total Generation Adjustment    |               |            | -0.022 | -0.022 | -0.021 | 0.008  | 0.591  | 4.036  | 7.721  | 10.821 | 29.963 | 35.520  |  |
| Adjusted Net Meter Interchange |               |            | 10.350 | 10.507 | 15.109 | 21.214 | 31.832 | 39.739 | 41.617 | 42.270 | 45.471 | 24.679  |  |

#### – In turn matches what a Non-Gen Owning EDC will see on their Load Tab in PowerMeter:

| Daily Submission    | Daily Allocation | Monthly Correction | Load Submi | ssion  |        |        |        |        |        |        |        |         |
|---------------------|------------------|--------------------|------------|--------|--------|--------|--------|--------|--------|--------|--------|---------|
|                     |                  | Total              | 4          | 5      | 6      | 7      | 8      | 9      | 10     | 11     | 12     | 13      |
| ACTUAL NET METER IN | NTERCHANGE       | 508.710            | 10.372     | 10.529 | 15.130 | 21.206 | 31.241 | 35.703 | 33.896 | 31.449 | 15.508 | -10.841 |
| TOTAL INTERNAL GEN  | ERATION          | 178.123            | -0.022     | -0.022 | -0.021 | 0.008  | 0.591  | 4.036  | 7.721  | 10.821 | 29.963 | 35.520  |
| LOAD WITH LOSSES    |                  | 686.833            | 10.350     | 10.507 | 15.109 | 21.214 | 31.832 | 39.739 | 41.617 | 42.270 | 45.471 | 24.679  |

## PowerMeter: Allocation Tab, for EDC that owns Gen inside itself

 While for an EDC that does own Generation, their Adjusted Net Metered Interchange is NOT their 'Revenue Quality Load with Losses'. Because the Gen Ownership "reduces" their Interchange.

| Meter Name 🖕         | Counter Party 🚖 | Meter Type 🔶 | 5min <b>♦</b><br>All ♥ | 6      | 7      | 8      | 9      | 10     | 11     | 12      | 13     | 14     | 15     |
|----------------------|-----------------|--------------|------------------------|--------|--------|--------|--------|--------|--------|---------|--------|--------|--------|
| EDC Tie              | Neighbor        | Tie          | No                     | 28.800 | 31.200 | 34.000 | 26.500 | 6.500  | -8.300 | -10.600 | -8.700 | 34.400 | 37.600 |
| Gen EDC Owns         | EDC             | Generator    | No                     | 0.000  | 3.000  | 5.000  | 10.000 | 16.000 | 20.000 | 20.000  | 10.000 | 0.000  | 0.000  |
| Gen Not Owned by EDC | Gen Owner       | Generator    | No                     | 0.000  | 0.000  | 9.900  | 30.800 | 48.300 | 60.100 | 60.100  | 55.100 | 7.100  | 0.000  |

| Daily Submission Daily Allocation |               |            |        |        |        |        |        |        |         |        |        |        |
|-----------------------------------|---------------|------------|--------|--------|--------|--------|--------|--------|---------|--------|--------|--------|
| Meter Name                        | Counter Party | Meter Type | 6      | 7      | 8      | 9      | 10     | 11     | 12      | 13     | 14     | 15     |
| EDC Tie                           | Neighbor      | Tie        | 28.800 | 31.200 | 34.000 | 26.500 | 6.500  | -8.300 | -10.600 | -8.700 | 34.400 | 37.600 |
| Actual Net Meter Interchange      |               |            | 28.800 | 31.200 | 34.000 | 26.500 | 6.500  | -8.300 | -10.600 | -8.700 | 34.400 | 37.600 |
| Gen Not Owned by EDC              | Gen Owner     | Generator  |        |        | 9.900  | 30.800 | 48.300 | 60.100 | 60.100  | 55.100 | 7.100  |        |
| Total Generation Adjustment       |               |            |        |        | 9.900  | 30.800 | 48.300 | 60.100 | 60.100  | 55.100 | 7.100  |        |
| Adjusted Net Meter Interchange    |               |            | 28.800 | 31.200 | 43.900 | 57.300 | 54.800 | 51.800 | 49.500  | 46.400 | 41.500 | 37.600 |

| Daily Submission Daily Allocation Monthly Co | rrection Load Submi | ssion  |        |        |        |        |        |         |        |        |        |
|----------------------------------------------|---------------------|--------|--------|--------|--------|--------|--------|---------|--------|--------|--------|
|                                              | Total               | 6      | 7      | 8      | 9      | 10     | 11     | 12      | 13     | 14     | 15     |
| ACTUAL NET METER INTERCHANGE                 | 568.400             | 28.800 | 31.200 | 34.000 | 26.500 | 6.500  | -8.300 | -10.600 | -8.700 | 34.400 | 37.600 |
| TOTAL INTERNAL GENERATION                    | 355.400             | 0.000  | 3.000  | 14.900 | 40.800 | 64.300 | 80.100 | 80.100  | 65.100 | 7.100  | 0.000  |
| LOAD WITH LOSSES                             | 923.800             | 28.800 | 34.200 | 48.900 | 67.300 | 70.800 | 71.800 | 69.500  | 56.400 | 41.500 | 37.600 |

**Daily Submission** 

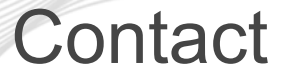

## **♪**pjm

Facilitator: Susan Kenney, susan.kenney@pjm.com

Secretary: Sean Flamm, sean.flamm@pjm.com

Presenter: John McComb john.mccomb@pjm.com

**PowerMeter ANMI Graphs** 

Member Hotline (610) 666 – 8980 (866) 400 – 8980 custsvc@pjm.com